メールアドレスとパスワードを入力しログイン
 作業を行う「組織」を選択

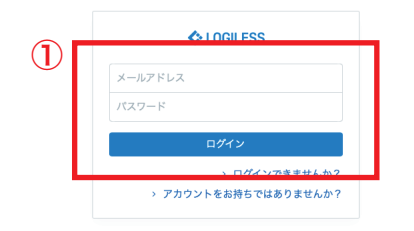

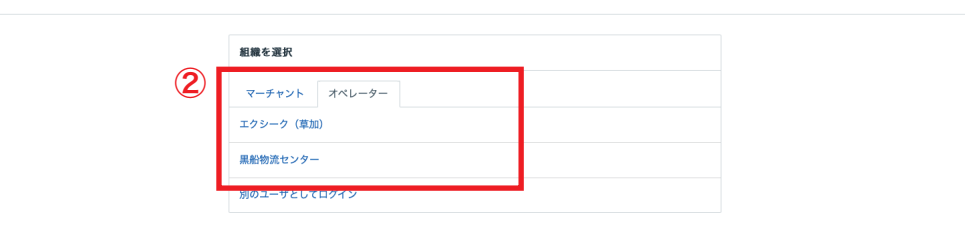

プロフィールとパスワード ログアウト

|            | LOGILESS              |                                       |                                    |                                    |        |  |  |  |  |  |
|------------|-----------------------|---------------------------------------|------------------------------------|------------------------------------|--------|--|--|--|--|--|
|            | 黒船物流センター 〜<br>黒船スタッフ2 | マーチャントを選択                             |                                    |                                    |        |  |  |  |  |  |
| $\bigcirc$ | ダッシュボード               | 確認待ち(119) 入金待ち(461                    | ) 引当待ち(498) 出荷保留                   | 出荷待ち(1,955) 出荷作業中(2,860) 出荷済み      |        |  |  |  |  |  |
| Ŭ          | 出荷                    |                                       |                                    |                                    |        |  |  |  |  |  |
|            | 在庫                    | <ul> <li>④ 4件の出荷伝展が確認待ちです。</li> </ul> |                                    |                                    |        |  |  |  |  |  |
|            |                       |                                       |                                    |                                    |        |  |  |  |  |  |
|            | 履歴                    |                                       | 出荷作業を開始                            |                                    |        |  |  |  |  |  |
|            | マーチャント                |                                       | 受注日が当日正午以前の注文(発送<br>漏れ確認用)         | 受注日が03/07 12:00より前                 | 1,938件 |  |  |  |  |  |
|            | 設定                    |                                       | ファストノット: ファストノット 優先<br>(楽天、Q10) 佐川 | 佐川急便·飛脚宅配便 お届け免都道府県の除外条件           | 253件   |  |  |  |  |  |
|            |                       |                                       | ファストノット:ファストノット 優先<br>(楽天、Q10) ヤマト | ヤマト運輸 宅急便 お届け先都道府県の一阪条件            | 215件   |  |  |  |  |  |
|            |                       |                                       | 株式会社Tisms:Tisms美容品佐川沖縄             | お屋け先都道府県の一致条件                      | 1件     |  |  |  |  |  |
|            |                       |                                       | 株式会社Tisms: <b>Tisms美容品ヤマト</b>      | お屋け希望日が03/10より前 お屋け先都道府県の一致条件      | 3 1#   |  |  |  |  |  |
|            |                       |                                       | 株式会社Tisms:Tisms美容品佐川               | お屋け希望日が03/10より前 お屋け先都道府県の除外条件      | 1件     |  |  |  |  |  |
|            |                       |                                       | ファストノット : BELMISEスリムウォー<br>マー佐川    | 代金引換ではない 1083-85Wを含む お屈け先都道府県の除外条件 | 1件     |  |  |  |  |  |
|            |                       |                                       | ファストノット : BELMISEスリムウォー<br>マーヤマト   | 代金引換ではない 1083-85Wを含む お届け先都道府県の一致条件 | 2件     |  |  |  |  |  |

| 出荷 | 待ち                           | 6                                                          |                     | 全750件 / 1                       | ~100件目 100件 | ⊧ずつ表示 ∨ |
|----|------------------------------|------------------------------------------------------------|---------------------|---------------------------------|-------------|---------|
| ダウ | ンロード 〜 出荷                    | 作業を開始 出荷作業を保留 、                                            | V−ル ~               |                                 |             | 明細行を表示  |
|    | 出荷管理番号                       | マーチャント                                                     | お届け先                | 配送方法 5                          | 代金引換金額      | 合計数量    |
|    |                              | このページ内の                                                    | の 100 件すべてが選択されている  | ます。 750 件をすべて選択                 |             |         |
| ۵  | <b>2300389746161</b><br>出荷待ち | <b>ファストノット</b><br>PREMIUM BEAUTY LAB<br>受注コード : 110c99f487 | 川瀬 望紗<br>大阪府        | ヤマト運輸 宅急便<br>出荷予定日 : 2022/03/07 |             | 4       |
| ۵  | <b>2300389672521</b><br>出荷待ち | ファストノット<br>PREMIUM BEAUTY LAB<br>受注コード : c6633f9242        | 山内 成美<br>京都府        | ヤマト運輸 宅急便<br>出荷予定日 : 2022/03/07 |             | 6       |
| ۵  | <b>2300389653636</b><br>出荷待ち | ファストノット<br>PREMIUM BEAUTY LAB<br>受注コード : 17fa781759        | 武田 由佳<br>東京都        | ヤマト運輸 宅急便<br>出荷予定日 : 2022/03/07 |             | 6       |
| ۵  | <b>2300389655845</b><br>出荷待ち | <b>ファストノット</b><br>楽天市場<br>受注コード: 395700-20220307-004       | 高原 咲希<br>愛知県        | ヤマト 運輸 宅急便                      |             | 4       |
| ۵  | <b>2300389558887</b><br>出荷待ち | <b>ファストノット</b><br>楽天市場<br>受注コード: 395700-20220307-084       | 吉田 優子<br>大阪府        | ヤマト運輸 宅急便                       |             | 1       |
| ۵  | <b>2300389505591</b><br>出荷待ち | <b>ファストノット</b><br>楽天市場<br>受注コード: 395700-20220307-064       | <b>瀧川 菜帆</b><br>大阪府 | ヤマト 運輸 宅急便                      |             | 1       |
|    | 2300389421143                | ファストノット                                                    | りすきあとり あきな          | ヤマト運輸 宅急便                       |             | 1       |

- ①サイドバーから「出荷」を選択
- ②「マーチャントを選択」から操作を行う販社様を選択
- ③「出荷モデル」の右にある件数を選択
- ④ 下へスクロール「出荷待ち」の欄から一番上のチェックボックスに
- チェックを入れ全て選択にする
- ⑤ 100 件以上ある場合にはアラートから全て選択する
- ⑥ 「出荷作業を開始」を選択

|   | 出荷作業を開始                                                                              |  |  |  |  |  |
|---|--------------------------------------------------------------------------------------|--|--|--|--|--|
|   | 750 件の出荷伝票の出荷作業を開始します。 <sub>検索条件を確認</sub>                                            |  |  |  |  |  |
| U | ● 新しい出荷グループを作成して開始 ○ 作業中の出荷グループに追加                                                   |  |  |  |  |  |
|   | 名前<br>————————————————————————————————————                                           |  |  |  |  |  |
|   | <ul> <li>● 出荷順コードを同時に作成</li> <li>件ごとに分割</li> <li>または</li> <li>● 商品パターンで分割</li> </ul> |  |  |  |  |  |
|   | 確定                                                                                   |  |  |  |  |  |

①「新しい出荷グループを作成して開始」を選択し(チェックを入れ)、
 下のテキストボックスから「名前」を入力する(例:福井
 0218BELMISE 佐川など)
 ②「確定」を選択

| 出荷 | 待ち                           |                                                       |                       |                                 | 全726件 / 1~100件目 | 100件ずつ表示 ~ |
|----|------------------------------|-------------------------------------------------------|-----------------------|---------------------------------|-----------------|------------|
| ダウ | ンロード 〜 出荷作業                  | を開始 出荷作業を保留 ツール                                       | . 2                   | )                               |                 | 明細行を表え     |
|    | 出荷管理番号                       | マーチャント<br>出荷<br>726                                   | プランを作成<br>件オペズが選択されてい | 配送方法<br>ます。 選択解除                | 代金引換金額          | 合計数量       |
| ۵  | <b>2300389782763</b><br>出荷待ち | ファストノット<br>PREMIUM BEAUTY LAB<br>受注コード : 4ad29386a1   | <b>西嶋 朱莉</b><br>大分県   | ヤマト運輸 宅急便<br>出荷予定日 : 2022/03/07 |                 |            |
| ۵  | <b>2300389782756</b><br>出荷待ち | ファストノット<br>PREMIUM BEAUTY LAB<br>受注コード:6(4b17053e     | 網本 葵<br>山口県           | ヤマト運輸 宅急便<br>出荷予定日 : 2022/03/07 |                 |            |
| ۵  | <b>2300389655852</b><br>出荷待ち | <b>ファストノット</b><br>楽天市場<br>受注コード : 395700-20220307-022 | 高芝 真智子<br>高知県         | ヤマト運輸 宅急便                       |                 |            |
| ۵  | <b>2300389480720</b><br>出荷待ち | <b>ファストノット</b><br>楽天市場<br>受注コード : 395700-20220307-048 | 武石 全紀子<br>神奈川県        | ヤマト運輸 宅急便                       |                 |            |
| ۵  | <b>2300389436772</b><br>出荷待ち | <b>ファストノット</b><br>楽天市場<br>受注コード : 395700-20220307-040 | <b>矢野 由香里</b><br>千葉県  | ヤマト運輸 宅急便                       |                 |            |
| ۵  | <b>2300389320903</b><br>出荷待ち | ファストノット<br>楽天市場<br>奈はコード:395700-20220307-070          | 佐々木 由姫<br>神奈川県        | ヤマト運輸 宅急便                       |                 |            |

|   | ۵ | 1083-BSL-M                                                           | 1 | 25 | 出荷作業を開始 |  |
|---|---|----------------------------------------------------------------------|---|----|---------|--|
|   | ۵ | 1083-BSL-L                                                           | 1 | 19 | 出荷作業を開始 |  |
| 3 | ۵ | 1083-BST-M-NEW                                                       | 1 | 17 | 出荷作業を開始 |  |
|   | ۵ | 1083-BSTL-NEW                                                        | 1 | 10 | 出荷作業を開始 |  |
|   | ۵ | 1083-DSC-M                                                           | 1 | 8  | 出荷作業を開始 |  |
|   |   | 1083-DSC-M<br>1083-DSC-M<br>1083-DSC-M<br>1083-shizai-corset         | 4 | 7  | 出荷作業を開始 |  |
|   |   | 1083-85T-M-NEW<br>1083-85T-M-NEW<br>1083-85T-M-NEW<br>1083-85T-M-NEW | 4 | 7  | 出荷作業を開始 |  |
|   |   | 1083-DSC-S                                                           | 1 | 5  | 出荷作業を開始 |  |
|   |   | 1083-BSL-M<br>1083-BSL-M<br>1083-flyer-DOK-LINE-NEW                  | 3 | 5  | 出荷作業を開始 |  |
|   |   | 1083-857L-NEW<br>1083-857L-NEW<br>1083-857L-NEW<br>1083-857L-NEW     | 4 | 5  | 出荷作業を開始 |  |
|   |   | 1083-DSC-M<br>1083-DSC-M<br>1083-DSC-M                               | 6 | 4  | 出荷作業を開始 |  |

※ オートラベラーやネコポス箱など必要に応じてパターン(出荷プラン)を確認する必要あり

 「出荷待ち」の欄から一番上のチェックボックスにチェックを入れ 全て選択にする

※100件以上ある場合にはアラートから全て選択する

②「ツール」をプルダウンし「出荷プランを作成」を選択

③ オートラベラーやネコポス箱に該当するパターン(出荷プラン)に チェックを入れる

|     | 1083-BST-L-NEW<br>1083-BST-L-NEW<br>1083-flyer-DOK-LINE-NEW                                                                                                    |     |  |  |    |   |   |        |
|-----|----------------------------------------------------------------------------------------------------|-----|--|--|----|---|---|--------|
|     | 1083-BSL-M<br>1083-BSL-M<br>1083-BSL-M<br>1083-BSL-M<br>1083-DSC-S<br>1083-DSC-S<br>1083-DSC-S<br>1083-PSC-S<br>1083-flyer-DOK-LINE-NEW<br>1083-shizai-corset                  |     |  |  | 9  | 1 | ж | 荷作業を開始 |
|     | 1083-BSL-M<br>1083-BSL-M<br>1083-BSL-M<br>1083-BSL-M<br>1083-DSC-M<br>1083-DSC-M<br>1083-DSC-M<br>1083-DSC-M<br>1083-ftyr=DOK-LINE-NEW<br>1083-sthizai-corset                  |     |  |  | 9  | 1 | ж | 荷作業を開始 |
|     | 1083-BSL-M<br>1083-BSL-M<br>1083-BSL-M<br>1083-BST-M-NEW<br>1083-DSC-S<br>1083-DSC-S<br>1083-DSC-S<br>1083-DSC-S<br>1083-DSC-S<br>1083-fbye-DOK-LINE-NEW<br>1083-shizai-corset | (1) |  |  | 10 | 1 | ж | 荷作業を開始 |
| . I | ことめて出荷作業を開始                                                                                                    | Ċ   |  |  |    |   |   |        |

| 出荷伝票 |                                                                                                    |  |  |  |  |  |  |
|------|----------------------------------------------------------------------------------------------------|--|--|--|--|--|--|
|      | 出發作素を開始                                                                                             |  |  |  |  |  |  |
| 2    | 81 件の出荷伝票の出商作業を開始します。 検索条件を強認                                                                       |  |  |  |  |  |  |
| L.   | <ul> <li>● 新しい出荷グループを作成して開始</li> <li>○ 作栗中の出荷グループに追加</li> <li>2前     <li>✓ に追加     </li> </li></ul> |  |  |  |  |  |  |
|      | ⑥ 出荷原コードを同時に作成 件さとに分割 または ⑥ 商品パターンで分割                                                               |  |  |  |  |  |  |
| 3    | 確定<br>キャンセル                                                                                         |  |  |  |  |  |  |

※ オートラベラーやネコポス箱など必要に応じてパターン(出荷プラン)を確認する必要あり
①「まとめて出荷作業を開始」を選択
②「新しい出荷グループを作成して開始」を選択し(チェックを入れ)、下のテキストボックスから「名前」を入力する(例:福井
0218BELMISE オートラベラーなど)
③「確定」を選択

◆◆グループ作成手順◆◆

① 代引きグループを作成(ヤマト・佐川・沖縄それぞれ) ② 沖縄グループを作成(出荷プラン確認→ネコポス箱で対応可能なら ネコポス箱へ)

③「特記事項あり」を確認し「特記事項あり」のみでグループを作成
 ④ 商品別に分ける場合もある(ファストノット様の場合、レギンスのみ、タイツのみなど)

⑤ 全体から「ネコポス箱」「オートラベラー」を分ける(詳細検索か らフィルター「お届け希望日なし」「お届け希望時間なし」を選択)

- ⑥ オートラベラーのグループ作成
- ⑦ ネコポス箱のグループ作成

⑧その他、現場の作業効率を考えて作成する